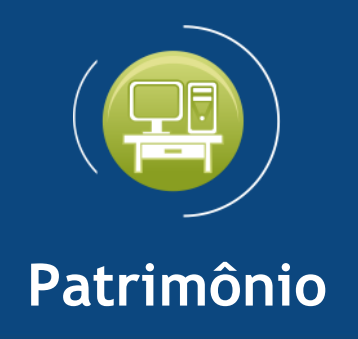

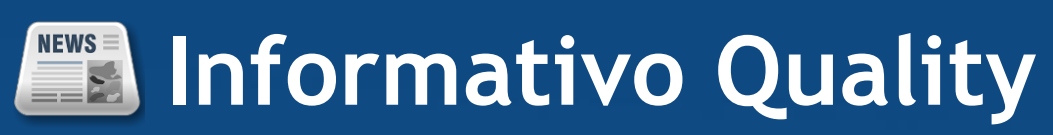

# Versão do Sistema: 2.4.4.0

## Versão do Banco de Dados: 248.0

Informações sobre as melhorias no sistema para melhor atender às necessidades de nossos clientes.

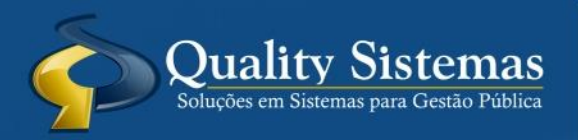

Copyright © 2018 | Todos os direitos reservados. www.qualitysistemas.com.br

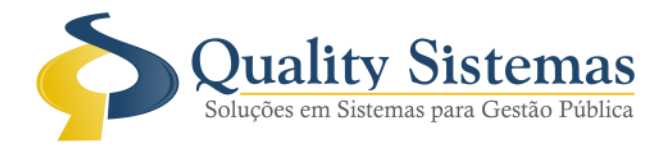

## 1. Configuração do Sistema

### Caminho: Menu → Arquivo → Configuração

• Foi criado opção para colocar a data de corte PCASP no sistema de patrimônio, sendo a mesma obrigatória para a geração dos lotes.

Figura: 1 Configuração do Sistema.

| 😨 Configurações do Sistema                                                                                                    |         | ×            |
|----------------------------------------------------------------------------------------------------|---------|--------------|
| Gerais Relatórios Integração Todos os Módulos Restrito                                                                                                    |         |              |
| <ul> <li>Controlar número de plaqueta como código incremental</li> <li>Mostrar o proprietário no Livro Inventário</li> <li>Mostrar Usuário nos relatórios</li> <li>Gravar Bem sem plaqueta.</li> <li>Usar o Percentual residual no cadastro de Bem</li> <li>No cadastro de Bens, exibe somente Bens:</li> </ul> |         |              |
|                                                                                                    |         | Sistemas     |
| Alterar Gravar Cancelar Sair                                                                                                    | And the | performation |

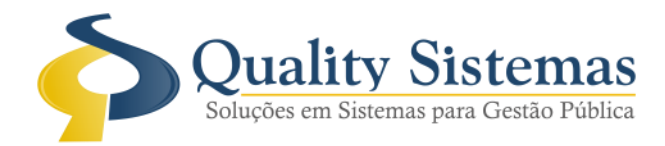

## 2. Cadastro de Unidade

Caminho: Menu → Cadastro→ Unidade

• Tem que ser feito a vinculação da entidade contábil para cada cadastro de unidade.

### Figura: 2 Cadastro de Unidade.

| 😨 Cadastro de Unidade                                         |          | ×          |
|---------------------------------------------------------------|----------|------------|
| Código:                                                       |          |            |
| Código Órgão/Descrição                                        |          |            |
|                                                               |          |            |
| Unidade                                                       | _ Inabil | itado      |
|                                                               |          |            |
| Órgão Vinculado                                               |          |            |
| Cód. Entidade Entidade Descrição                              |          | _          |
|                                                               |          | - 1        |
| (f f )                                                        | Quality  | y Sistemas |
| 🔄 Inserir 🥖 Alterar 💾 Gravar 🕄 Cancelar 🧃 Excluir 🔍 Pesquisar | 👆 Sair   |            |

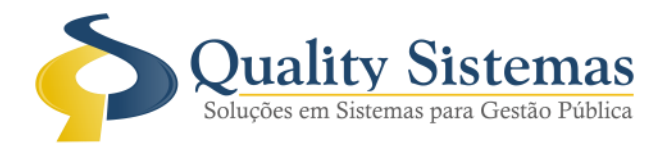

## 3. Cadastro SubGrupo

### Caminho: Menu → Cadastro→ SubGrupo

• No cadastro de subgrupo foi adicionado o plano de contas PCASP e também a aba histórico do plano de contas PCASP, para a geração do lote tem que ser feito a vinculação da conta PCASP, caso a mesma não estiver vinculado na hora que for gerar o lote vai aparecer uma mensagem avisando que tem subgrupo que não está vinculado as contas PCASP.

### Figura: 3 Cadastro Subgrupo.

| 😌 Cadastro de SubGrupo                                         |                  |
|----------------------------------------------------------------|------------------|
| Grupo: I009 APARELHOS E UTENSÍLIOS DOMÉSTICOS                  |                  |
| Código: 1228                                                   |                  |
| Dados do SubGrupo Histórico do plano de contas PCASP           |                  |
| DescriçãoASPIRADOR DE PÓ                                       |                  |
| Código Contábil:                                               |                  |
| Elemento: 52 EQUIPAMENTOS E MATERIAL PERMANENTE                |                  |
| Subelemento.: 2 APARELHOS E UTENSÍLIOS DOMÉSTICOS              |                  |
| Vida Util : 2 APARELHOS E UTENSILIOS DOMESTICOS                |                  |
| Vida Util: 10 - ANOS Valor Residual : 10 %                     |                  |
| Plano de Contas PCASP                                          |                  |
| Conta: Paral 12311030100 APARELHOS E UTENSÍLIOS DOMÉSTICOS     |                  |
|                                                                |                  |
|                                                                |                  |
| € € → →                                                        | Quality Sistemas |
| 🔄 Inserir 🥜 Alterar 🛛 🚰 Gravar 🐼 Cancelar 🐧 Excluir 🔍 Pesquisa | r 📲 Sair         |

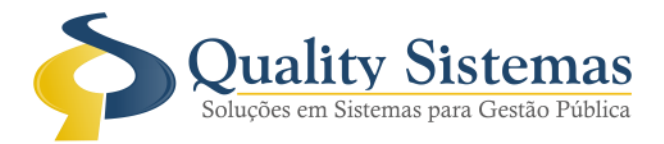

| 🙆 Cadastro de | e SubGrupo           |                                        | - • <b>x</b>     |
|---------------|----------------------|----------------------------------------|------------------|
| Grupo:        | 1009                 | APARELHOS E UTENSÍLIOS DOMÉSTICOS      |                  |
| Código:       | 1228                 |                                        |                  |
| Dados do SubG | arupo Histórico do j | olano de contas PCASP                  |                  |
| Exercício     | Conta                | Especificação                          |                  |
| 2018          | 12311030100          | APARELHOS E UTENSÍLIOS DOMÉSTICOS      |                  |
|               | •                    |                                        |                  |
|               |                      |                                        |                  |
| 4             |                      |                                        |                  |
|               |                      |                                        |                  |
|               |                      |                                        |                  |
|               |                      |                                        |                  |
|               |                      |                                        |                  |
|               |                      |                                        |                  |
|               |                      |                                        |                  |
|               |                      | <b>₩ ♦ → →</b>                         | Quality Sistemas |
| S Inserir     | 🧪 Alterar            | Gravar Scancelar 💱 Excluir 🔍 Pesquisar | Sair             |

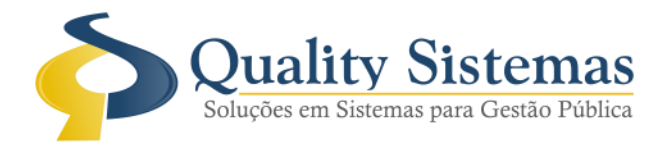

## 4. Menu Integrações

#### Caminho: Menu → Integrações

• Foi adicionado o menu integrações, nesse menu o usuário vai fazer a geração dos lotes e verificações dos relatórios de conferência do mesmo.

#### Figura: 4 Menu Integrações.

| 🕘 Sistem | a Patrimon | ial - Patr | imônio 2. | 4.0.0-247.0 |            |         |                                         |  |
|----------|------------|------------|-----------|-------------|------------|---------|-----------------------------------------|--|
| Arquivo  | Cadastro   | Movim      | ientação  | Integrações | Relatórios | Janelas | Ajuda                                   |  |
|          |            |            |           | Contabi     | ilidade    | >       | Lotes Contábeis                         |  |
| _        | _          |            |           |             |            |         | Relatório de Lotes                      |  |
|          |            |            | ſ         |             |            |         | Balancete PCASP                         |  |
|          |            |            |           |             | Pat        | -i      | Livro Razão PCASP                       |  |
|          |            |            |           | -           | I UU       |         | Inconsistências nas aquisições dos bens |  |
|          |            |            |           |             |            |         |                                         |  |
| -        |            |            |           |             |            |         |                                         |  |
| Ser Ser  | vidor      |            |           |             |            |         |                                         |  |
| IP: 10.1 | 1.2.114    |            |           |             |            |         |                                         |  |
| Ace      | \$\$\$0    | ۲          |           |             |            |         |                                         |  |
| QUALI    | ΤY         |            |           |             |            |         |                                         |  |
| 15/08/   | /2018      |            |           |             |            |         |                                         |  |
| Exe      | rcício     | ۲          |           |             |            |         |                                         |  |
| 2018     |            |            |           |             |            |         |                                         |  |
| Aberto   |            |            |           |             |            |         |                                         |  |

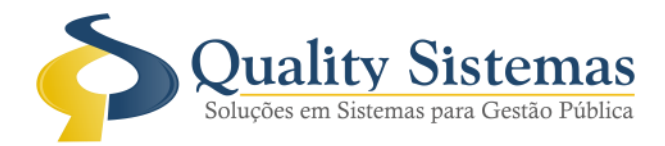

## 5. Cadastro de Bem

### Caminho: Menu → Movimentação→ Cadastro

• Foi adicionado a aba histórico de valores as opções de visualizar as depreciações antes do corte e depois do corte e colocados os totalizadores.

#### Figura: 5 Cadastro de Bem

| 🙆 Cadastro de B  | em               |              |                         |                   |                   |               | - • ×            |
|------------------|------------------|--------------|-------------------------|-------------------|-------------------|---------------|------------------|
| Código: 1464     | Busca po         | r plaqueta.: |                         |                   |                   |               |                  |
| Descrição - CON  | DICIONADOR DE A  | R ELGIN 12   | .000 BTU'S SPLIT HI WAL | L CICLO FRIO      | Plac              | ueta ·        | 1620             |
|                  |                  |              |                         |                   |                   |               |                  |
| Dados Principais | Dados Adicionais | Histórico d  | e valores Comodato Co   | tação Histórico ( | de Transferências |               |                  |
| Antes do corte   | Depois do corte  |              |                         |                   |                   |               |                  |
| Conta PCASP:     | 12311030100      |              | Clic                    | que duas vezes s  | sobre o registro  | para ver o de | talhamento.      |
| Data             | Movimentação     | Tipo         | Valor depreciação       | Valor reavaliaç   | ção Dep acur      | mulada        | Vida Util        |
| 31/01/2018       | Depreciação      | R\$          | 10,54                   |                   | 0,00              | 14,62         | 10 - Anos        |
| 28/02/2018       | Depreciação      | R\$          | 9,53                    |                   | 0,00              | 24,15         | 10 - Anos        |
| 31/03/2018       | Depreciação      | R\$          | 10,54                   |                   | 0,00              | 34,69         | 10 - Anos        |
| 30/04/2018       | Depreciação      | R\$          | 10,2                    |                   | 0,00              | 44,89         | 10 - Anos        |
| 31/05/2018       | Depreciação      | RS           | 10,54                   |                   | 0,00              | 55,43         | 10 - Anos        |
| 30/06/2018       | Depreciação      | RS           | 10,21                   |                   | 0,00              | 65,64         | 10 - Anos        |
|                  |                  |              |                         |                   |                   |               |                  |
| Data de Corte    | Valor após       | Corte        | Total depreciaçõe       | es Total re       | avaliações        | Valor atualiz | ado do bem       |
| 31/12/201        | 7 R\$ 1          | 1.375,92     | R\$ 61,56               |                   | R\$ 0,00          | R\$ 1.        | 375,92           |
|                  |                  |              | (€€)                    | ÷ >>              |                   |               | Quality Sistemas |
| Inserir          | Alterar          | 💾 Grava      | Cancelar                | J-Excluir         | Pesquisar         | Copiar        | Sair             |

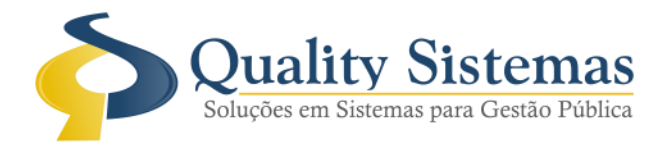

## 6. Cadastro de Depreciação

**Caminho:** Menu → Movimentação → Depreciação → Depreciação

• Foi adicionada a aba de contabilização na tela de cadastro de depreciação, onde vai trazer as movimentações das contas de Débito e Crédito dos bens depreciados.

### Figura: 6 Cadastro de Depreciação.

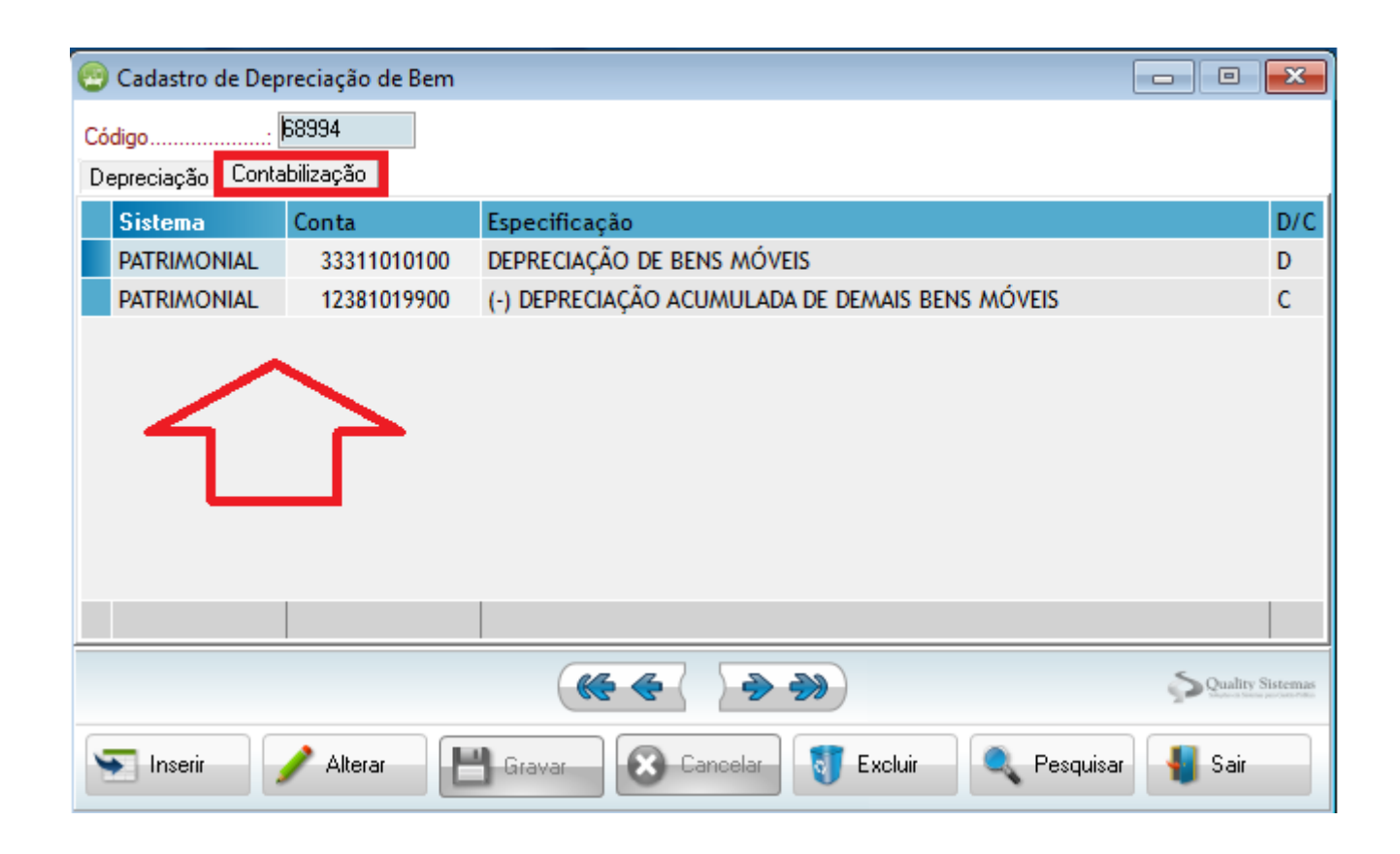

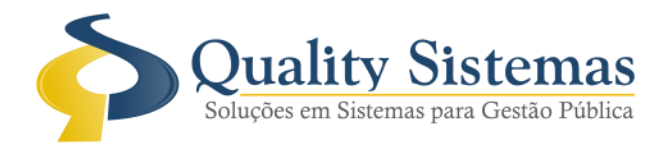

## 7. Cadastro de Baixa

#### Caminho: Menu → Movimentação → Baixa

• Foi adicionada a aba de contabilização na tela de cadastro de baixa, onde vai trazer as movimentações das contas de Débito e Crédito do bem baixado.

#### Figura: 7 Cadastro de Baixa.

| 🙆 Cad    | lastro de Bai | xa de Bem     |                                                        |        | ×          |
|----------|---------------|---------------|--------------------------------------------------------|--------|------------|
| Código   | h:            | 83            |                                                        |        |            |
| Baixa    | Contabiliza   | ição          |                                                        |        |            |
| Sis      | tema          | Conta         | Especificação                                          |        | D/C        |
| PAT      | RIMONIAL      | 11111010000   | CAIXA                                                  |        | D          |
| PAT      | RIMONIAL      | 46221019900   | GANHO LÍQUIDO COM A ALIENAÇÃO DE DEMAIS BENS MÓVEIS    |        | C          |
| PAT      | RIMONIAL      | 12381019900   | (-) DEPRECIAÇÃO ACUMULADA DE DEMAIS BENS MÓVEIS        |        | D          |
| PAT      | RIMONIAL      | 12311999900   | OUTROS BENS MÓVEIS                                     |        | С          |
| PAT      | RIMONIAL      | 36501070000   | DESINCORPORAÇÃO DE IMOBILIZADO                         |        | D          |
| PAT      | RIMONIAL      | 12311999900   | OUTROS BENS MÓVEIS                                     |        | С          |
|          |               |               |                                                        |        |            |
|          | 1             | $\sim$        |                                                        |        |            |
|          | - 4           |               |                                                        |        |            |
|          |               |               |                                                        |        |            |
|          |               |               | 1                                                      |        |            |
|          |               |               |                                                        |        |            |
|          |               |               | (€ € → →)                                              | Qualit | y Sistemas |
| <b>•</b> | Inserir       | 🥖 Alterar 🔡 📘 | 🖞 Gravar 🛛 🐼 Cancelar 🛐 Excluir 🔍 Pesquisar 😓 Imprimir | 📲 Sair |            |

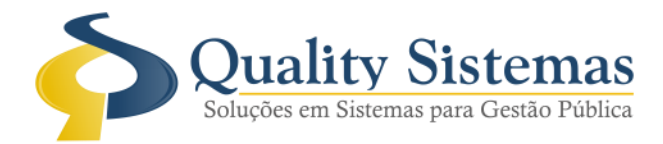

## 8. Cadastro de Reavaliação

#### Caminho: Menu → Movimentação → Reavaliação

• Foi adicionada a aba de contabilização na tela de cadastro de Reavaliação, onde vai trazer as movimentações das contas de Débito e Crédito do bem reavaliado, também acrescentado um campo onde vai aparecer o código da baixa. Exemplo: Caso for feito uma baixa por venda com licitação ou leilão com valores superiores ou inferiores será realizado uma reavaliação automática com os valores colocados a mais ou a menos do valor que se encontra o bem na hora da baixa.

#### Figura: 8 Cadastro de Reavaliação.

| 🐵 Cadastro de Reavaliação de Bem           |                                         |
|--------------------------------------------|-----------------------------------------|
| Código                                     | Cód. Baixa: 180                         |
|                                            |                                         |
| Reavaliação Contabilização                 |                                         |
| Data da Reavaliação: 15/08/2018            |                                         |
| Bem 275 GAVETEIRO DE N                     | ADEIRA COM 3 GAVETAS                    |
| № da Portaria                              | Data da Portaria                        |
| Vida útil atual: 10 - Anos                 | Valor Atual 81,36                       |
| Método de Cálculo: Para mais, para menos 💌 |                                         |
| —Para mais / para menos: —————             |                                         |
| Forma de Avaliação: Para mais 💌            | Tipo Reavaliação: Valor 📃 💌             |
| Valor a somar ou subtrair : 18,64          | Vida útil a somar ou subtrair: 0        |
|                                            |                                         |
| Valor Cotação:                             |                                         |
| Estado de Conservação:                     | Período de vida utilizado (PVU):        |
| Período de vida útil restante:             | ]                                       |
| Arquivo Texto:                             | Novo Valor do Bem: 100,00               |
|                                            | Arquivo Digitalizado                    |
|                                            | Quality Sistemas                        |
| Sinserir Alterar                           | 🔀 Cancelar 🐧 Excluir 🔍 Pesquisar 📲 Sair |

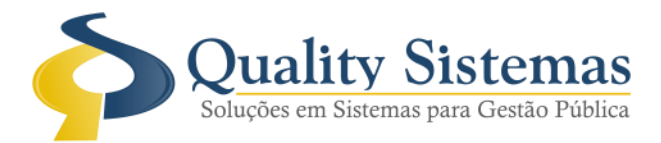

| 廀 Cadastro de Rea | valiação de Bem |                                                     |                  |
|-------------------|-----------------|-----------------------------------------------------|------------------|
| Código            | 13              | Cód. Ba                                             | nixa: 180        |
|                   |                 |                                                     |                  |
| Reavaliação Conta | bilização       |                                                     |                  |
| Sistema           | Conta           | Especificação                                       | D/C              |
| PATRIMONIAL       | 11111010000     | CAIXA                                               | D                |
| PATRIMONIAL       | 46221019900     | GANHO LÍQUIDO COM A ALIENAÇÃO DE DEMAIS BENS MÓVEIS | С                |
|                   |                 |                                                     |                  |
|                   |                 |                                                     |                  |
|                   |                 |                                                     |                  |
|                   |                 |                                                     |                  |
| 4                 | <b>~</b>        |                                                     |                  |
|                   |                 |                                                     |                  |
|                   |                 |                                                     |                  |
|                   |                 |                                                     |                  |
|                   |                 |                                                     |                  |
|                   |                 |                                                     |                  |
|                   |                 |                                                     |                  |
|                   |                 |                                                     |                  |
|                   |                 |                                                     |                  |
|                   |                 |                                                     |                  |
|                   |                 |                                                     |                  |
|                   |                 |                                                     |                  |
|                   |                 |                                                     |                  |
|                   |                 | (* * > >)                                           | Quality Sistemas |
| S Inserir         | / Alterar       | 🖞 Gravar 🛛 🛞 Cancelar 🚺 Excluir 🔍 Pesquisar         | 📲 Sair           |

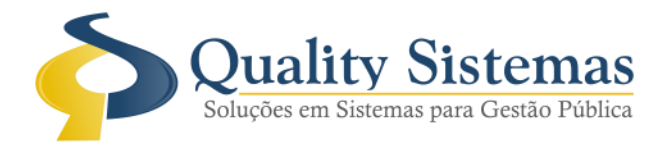

## 9. Cadastro de Transferência

Caminho: Menu → Movimentação → Transferência → Transferência

• Foi adicionada a aba de contabilização na tela de cadastro de transferência, onde vai trazer as movimentações das contas de Débito e Crédito do bem transferido.

#### Figura: 10 Cadastro de Transferência.

| 廀 Cadastro de Trar | nsferência de Bem |                                                        |                  |
|--------------------|-------------------|--------------------------------------------------------|------------------|
| Código             | 4607              |                                                        |                  |
| Transferência Con  | Itabilização      |                                                        |                  |
| Sistema            | Conta             | Especificação                                          | D/C              |
| PATRIMONIAL        | 35122020100       | TRANSFERÊNCIAS CONCEDIDAS DE BENS IMÓVEIS              | D                |
| PATRIMONIAL        | 12311999900       | OUTROS BENS MÓVEIS                                     | С                |
| 1                  | 2                 |                                                        |                  |
|                    |                   |                                                        |                  |
|                    |                   |                                                        | Quality Sistemas |
| S Inserir          | / Alterar         | 🖞 Gravar 🛛 🐼 Cancelar 🛐 Excluir 🔍 Pesquisar 🚔 Imprimir | Sair             |

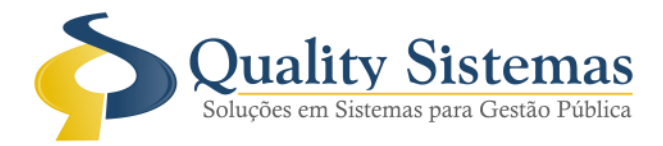

## 10. Inconsistências

**Caminho:** Menu  $\rightarrow$  Integrações  $\rightarrow$  Contabilidade  $\rightarrow$  Inconsistências nas aquisições de bens • Foi criado aviso de inconsistência que aparecerá quando o sistema de patrimônio estiver aberto e caso clicar em cima do mesmo, vai abrir uma tela de inconsistência onde vai trazer informação anual de empenhos não cadastrados no sistema de patrimônio e informações anuais de notas fiscais liquidadas com total diferente do total da tela de cadastro de bens.

#### Figura: 11 Inconsistências.

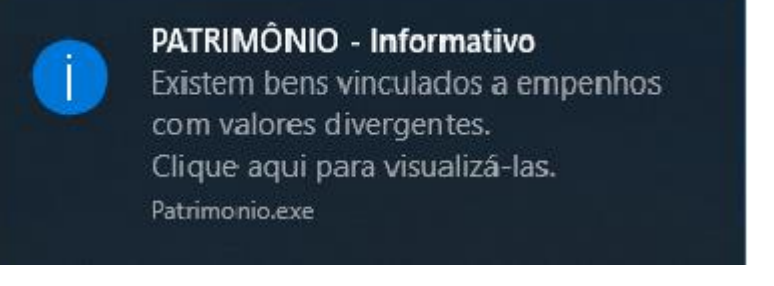

| 🐵 Inconsistências nas aquisições dos bens — |               |                   |                     |          |          | - 🗆           | ×          |          |
|---------------------------------------------|---------------|-------------------|---------------------|----------|----------|---------------|------------|----------|
| Va                                          | lor de empe   | nho diferente d   | lo valor bem        |          |          |               |            |          |
|                                             | Empenho/Ano   | Entidade          |                     | Credor   |          | Valor Empenho | Valor Bens | ^        |
|                                             | 820/2018      | MUNICIPIO         |                     | FFB LTDA |          | 2.515,00      | 3.690,00   |          |
|                                             | 823/2018      | MUNICIPIO         |                     | FFB LTDA |          | 1.175,00      | 0,00       |          |
|                                             | 973/2018      | MUNICIPIO         |                     | FFB LTDA |          | 1.759,90      | 3.519,80   |          |
|                                             | 1123/2018     | MUNICIPIO         |                     | FFB LTDA |          | 408,00        | 0,00       |          |
|                                             | 1124/2018     | MUNICIPIO         |                     | FFB LTDA |          | 1.759,90      | 0,00       |          |
|                                             | 1240/2018     | MUNICIPIO         |                     | FFB LTDA |          | 1.175,00      | 0,00       |          |
|                                             | 1340/2018     | MUNICIPIO         |                     | FFB LTDA |          | 1.759,90      | 0,00       |          |
|                                             | 1344/2018     | MUNICIPIO         |                     | FFB LTDA |          | 1.759,90      | 0,00       |          |
|                                             | 1364/2018     | MUNICIPIO         |                     | FFB LTDA |          | 1.759,90      | 0,00       |          |
|                                             | 1517/2018     | MUNICIPIO         |                     | FFB LTDA |          | 525,00        | 0,00       |          |
|                                             | 1533/2018     | MUNICIPIO         |                     | FFB LTDA |          | 1.759,90      | 0,00       |          |
|                                             |               |                   |                     |          |          |               |            | ~        |
| Va                                          | lor das notas | fiscais diferen   | tes do valor do bem |          |          |               |            |          |
|                                             | Empenho/Ano   | Nota Fiscal/Série | Entidade            |          | Credor   | Valor da Nota | Valor Bens | ^        |
|                                             | 134/2018      | 140/1             | MUNICIPIO           |          | FFB LTDA | 1.398,45      | 0,00       |          |
|                                             | 487/2018      | 46/1              | MUNICIPIO           |          | FFB LTDA | 1.040,00      | 0,00       |          |
|                                             | 549/2018      | 16963/1           | MUNICIPIO           |          | FFB LTDA | 3.208,00      | 0,00       |          |
|                                             | 549/2018      | 16962/1           | MUNICIPIO           |          | FFB LTDA | 3.208,00      | 0,00       |          |
|                                             | 639/2018      | 48/1              | MUNICIPIO           |          | FFB LTDA | 305,00        | 0,00       |          |
|                                             | 743/2018      | 17087/1           | MUNICIPIO           |          | FFB LTDA | 2.679,00      | 0,00       |          |
|                                             | 820/2018      | 319/1             | MUNICIPIO           |          | FFB LTDA | 2.515,00      | 0,00       |          |
|                                             | 823/2018      | 320/1             | MUNICIPIO           |          | FFB LTDA | 1.175,00      | 0,00       |          |
|                                             | 973/2018      | 49/1              | MUNICIPIO           |          | FFB LTDA | 1.759,90      | 0,00       |          |
|                                             | 1073/2018     | 55691/1           | MUNICIPIO           |          | FFB LTDA | 128.800,00    | 0,00       |          |
|                                             |               |                   |                     |          |          | 100.00        | 0.00       |          |
|                                             | -             |                   |                     |          |          |               |            | ~        |
| 1                                           | Sair Sair     |                   |                     |          |          |               | Quality    | Sistemas |

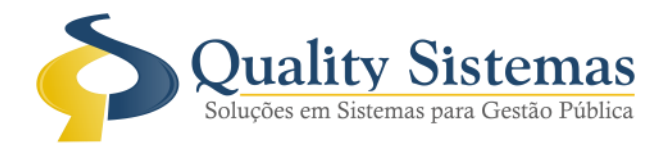

## 11. Geração de Lote

Caminho: Menu → Integrações → Contabilidade → Lotes Contábeis

• Foi adicionado um assistente de geração das tabelas de lotes para a contabilidade.

Figura: 11 Geração de Lote.

| Assistente de geração das tabe                               | las de Lotes para Contabilidade                                    |                  |
|--------------------------------------------------------------|--------------------------------------------------------------------|------------------|
|                                                              | Usuário: QUALITY<br>Data: 15/08/2018<br>Código último lote gerado: |                  |
|                                                              | Último lote gerado:                                                |                  |
|                                                              | Gerar até:<br>01/01/2018 国                                         |                  |
| Quality Sistemas<br>Soluções em Sistemas para Gestão Pública | 🗹 Inicial 🔲 Lançamentos                                            |                  |
|                                                              |                                                                    | Quality Sistemas |
| Voltar                                                       |                                                                    | Avançar 🔊        |

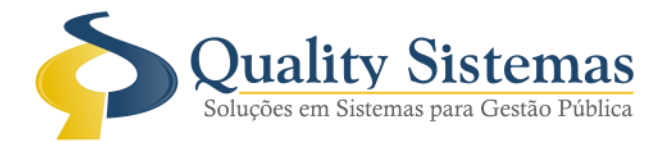

| Assistente de geração das tabel                              | as de Lotes para Contabilidade                                                        |
|--------------------------------------------------------------|---------------------------------------------------------------------------------------|
|                                                              | Geração das tabelas de Lotes para<br>Contabilidade.                                   |
| Quality Sistemas<br>Soluções em Sistemas para Gestão Pública | AGUARDE<br>Efetuando lançamento das informações para o Lote.<br>Inserindo: 1629/2532. |
|                                                              | Quality Sistemas                                                                      |

| Assistente de geração das tabel          | as de Lote                                          | s para Contabilid | ade               |             |                  |  |  |  |
|------------------------------------------|-----------------------------------------------------|-------------------|-------------------|-------------|------------------|--|--|--|
|                                          | Geração das tabelas de Lotes para<br>Contabilidade. |                   |                   |             |                  |  |  |  |
|                                          | Lote                                                | Inicio            | Fim               | Tipo        |                  |  |  |  |
|                                          | 1                                                   | 01/01/2018        | 01/01/2018        | Inicial     | <b></b>          |  |  |  |
|                                          | 1                                                   | 02/01/2018        | 31/01/2018        | Lançamentos | <b></b>          |  |  |  |
|                                          |                                                     |                   |                   |             |                  |  |  |  |
|                                          |                                                     |                   |                   |             |                  |  |  |  |
|                                          | Este prod                                           | edimento irá po   | pular as tabelas  |             |                  |  |  |  |
| Quality Sistemas                         | Ouality Sistemas                                    |                   |                   |             |                  |  |  |  |
| Soluções em Sistemas para Gestão Publica | Clique no                                           | botão "Iniciar"   | para realizar o p | rocesso.    |                  |  |  |  |
|                                          |                                                     |                   |                   | \$          | Quality Sistemas |  |  |  |
| 😢 Cancelar                               |                                                     |                   |                   | h           | niciar 🔊         |  |  |  |

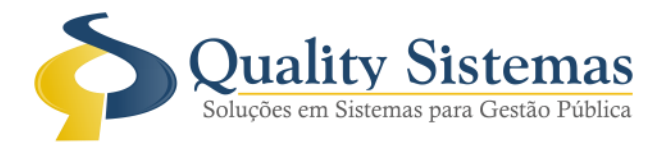

### 12. Relatórios de Lotes

Caminho: Menu → Integrações → Contabilidade →Relatório de Lotes

#### Figura: 12 Relatórios de Lotes.

#### Relatório sintético de contabilização do patrimônio Período 01/01/2018 a 01/01/2018 Lote 1

TIPO DE LOTE: INICIAL

#### TIPO DE MOVIMENTO: INICIAL

#### ENTIDADE:

| LITTERE.    |                                                        |              |              |
|-------------|--------------------------------------------------------|--------------|--------------|
| Conta       | Especificação                                          | Débito       | Crédito      |
| 12311010200 | APARELHOS E EQUIPAMENTOS DE COMUNICAÇÃO                | 1.388,54     | 0,00         |
| 12311011700 | EQUIPAMENTOS DE MANOBRAS E PATRULHAMENTO               | 135,04       | 0,00         |
| 12311019900 | OUTRAS MÁQUINAS, APARELHOS, EQUIPAMENTOS E FERRAMENTAS | 1.141,75     | 0,00         |
| 12311020200 | EQUIPAMENTOS DE TECNOLOGIA DA INFORMAÇÃO               | 126.995,19   | 0,00         |
| 12311030100 | APARELHOS E UTENSILIOS DOMÉSTICOS                      | 93.527,15    | 0,00         |
| 12311030200 | MÁQUINAS E UTENSÍLIOS DE ESCRITÓRIO                    | 33.086,35    | 0,00         |
| 12311040500 | EQUIPAMENTOS PARA ÁUDIO, VÍDEO E FOTO                  | 10.476,28    | 0,00         |
| 12311050100 | VEICULOS EM GERAL                                      | 70.663,16    | 0,00         |
| 12311999900 | OUTROS BENS MÓVEIS                                     | 90.945,15    | 0,00         |
| 12321041300 | TERRENOS                                               | 2.518.580,42 | 0,00         |
| 23711020000 | SUPERAVITS OU DEFICITS DE EXERCÍCIOS ANTERIORES        | 0,00         | 2.944.919,03 |
| Total       |                                                        | 2.944.919,03 | 2.944.919,03 |

#### TIPO DE LOTE: LANCAMENTOS

#### TIPO DE MOVIMENTO: BAIXA - BEM

| ENTIDADE:   |                                |        |         |  |  |
|-------------|--------------------------------|--------|---------|--|--|
| Conta       | Especificação                  | Débito | Crédito |  |  |
| 12311999900 | OUTROS BENS MÓVEIS             | 0,00   | 88,81   |  |  |
| 36501070000 | DESINCORPORAÇÃO DE IMOBILIZADO | 88,81  | 0,00    |  |  |
| Total       |                                | 88.81  | 88.81   |  |  |

#### TIPO DE MOVIMENTO: DEPRECIACAO - NORMAL

| ENTIDADE:   |                                                                                 |          |          |
|-------------|---------------------------------------------------------------------------------|----------|----------|
| Conta       | Especificação                                                                   | Débito   | Crédito  |
| 12381010100 | (-) DEPRECIAÇÃO ACUMULADA DE MÁQUINAS, APARELHOS, EQUIPAMENTOS E FERRAMENTAS    | 0,00     | 34,35    |
| 12381010200 | (-) DEPRECIAÇÃO ACUMULADA DE BENS DE INFORMÁTICA                                | 0,00     | 3.315,39 |
| 12381010300 | (-) DEPRECIAÇÃO ACUMULADA DE MÓVEIS E UTENSÍLIOS                                | 0,00     | 1.610,90 |
| 12381010400 | (-) DEPRECIAÇÃO ACUMULADA DE MATERIAIS CULTURAIS, EDUCACIONAIS E DE COMUNICAÇÃO | 0,00     | 83,73    |
| 12381010500 | (-) DEPRECIAÇÃO ACUMULADA DE VEICULOS                                           | 0,00     | 1.268,06 |
| 12381019900 | (-) DEPRECIAÇÃO ACUMULADA DE DEMAIS BENS MÓVEIS                                 | 0,00     | 1.452,62 |
| 33311010100 | DEPRECIAÇÃO DE BENS MÓVEIS                                                      | 7.765,05 | 0,00     |
| Total       |                                                                                 | 7.765,05 | 7.765,05 |

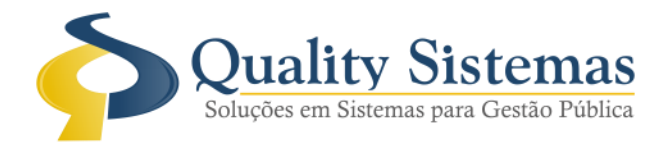

## 13. Relatório de Balancete

Caminho: Menu → Integrações → Contabilidade →Balancete PCASP

### Figura: 13 Relatório de Balancete.

#### **BALANCETE CONTÁBIL - PCASP**

JANEIRO/2018

| Conto       | Ferentificania                                                                     |      | Coldo Antonior | Moviment | Calda atual |             |
|-------------|------------------------------------------------------------------------------------|------|----------------|----------|-------------|-------------|
| Conta       | Epecilicação                                                                       | Sauo | Saluo Anterior | Débito   | Crédito     | Saluo atual |
| 12311020200 | EQUIPAMENTOS DETECNOLOGIA DA INFORMAÇÃO                                            | D    | 0,00           | 3.191,66 | 3.191,66    | 0,00        |
| 12311030100 | APARELHOS E UTENSÍLIOS DOMÉSTICOS                                                  | D    | 0,00           | 1.091,57 | 1.091,57    | 0,00        |
| 12311030200 | MÁQUINASE UTENSÍLIOS DE ESCRITÓRIO                                                 | D    | 0,00           | 755,90   | 755,90      | 0,00        |
| 12311999900 | OUTROS BENS MÓVEIS                                                                 | D    | 0,00           | 1.513,96 | 1.602,77    | -88,81      |
| 12381010100 | (-) DEPRECIAÇÃO ACUMULADA DE MÁQUINAS, APARELHOS, EQUIPAMENTOSE<br>FERRAMENTAS     | С    | 0,00           | 0,00     | 34,35       | 34,35       |
| 12381010200 | (-) DEPRECIAÇÃO ACUMULADA DE BENS DE INFORMÁTICA                                   | С    | 0,00           | 0,00     | 3.315,39    | 3.315,39    |
| 12381010300 | (-) DEPRECIAÇÃO ACUMULADA DE MÓVEIS E UTENSÍLIOS                                   | С    | 0,00           | 0,00     | 1.610,90    | 1.610,90    |
| 12381010400 | (+) DEPRECIAÇÃO ACUMULADA DE MATERIAIS CULTURAIS, EDUCACIONAIS E DE<br>COMUNICAÇÃO | С    | 0,00           | 0,00     | 83,73       | 83,73       |
| 12381010500 | (-) DEPRECIAÇÃO ACUMULADA DE VEÍCULOS                                              | С    | 0,00           | 0,00     | 1.268,06    | 1.268,06    |
| 12381019900 | (-) DEPRECIAÇÃO ACUMULADA DE DEMAIS BENS MÓVEIS                                    | С    | 0,00           | 0,00     | 1.452,62    | 1.452,62    |
| 33311010100 | DEPRECIAÇÃO DE BENS MÓVEIS                                                         | D    | 0,00           | 7.765,05 | 0,00        | 7.765,05    |
| 35122020100 | TRANSFERÊNCIAS CONCEDIDAS DE BENS IMÓVEIS                                          | D    | 0,00           | 6.553,09 | 0,00        | 6.553,09    |
| 36501070000 | DESINCORPORAÇÃO DE IMOBILIZADO                                                     | D    | 0,00           | 88,81    | 0,00        | 88,81       |
| 45122020100 | TRANSFERÊNCIAS RECEBIDAS DE BENS IMÓVEIS                                           | С    | 0,00           | 0,00     | 6.553,09    | 6.553,09    |
|             |                                                                                    |      |                |          |             |             |

Totalizador da página:

20.960,04 20.960,04

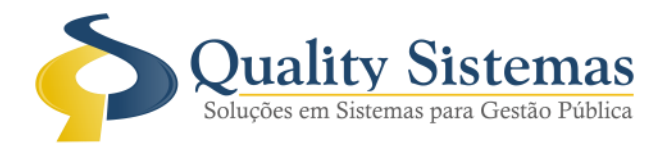

## 14. Livro Razão

Caminho: Menu → Integrações → Contabilidade →Livro Razão PCASP

Figura: 14 Livro Razão PCASP.

### LIVRO RAZÃO - PCASP

#### 01/01/2018 a 31/01/2018

| Data                       |                                    | Especific     | ação     |  | Débito | Crédito | Saldo atual |
|----------------------------|------------------------------------|---------------|----------|--|--------|---------|-------------|
| 12311010200 - Al           | PARELHOS E EQUIPAMENTOS DE COMUNIC | AÇÃO          |          |  |        |         |             |
| CÁMARAMUNICIPALDE DOURADOS |                                    |               |          |  |        |         |             |
| 31/12/2017                 | INICIAL                            |               |          |  | 0,00   | 0,00    | 1.388,54    |
| SALDO FINAL DA CONTA 1.388 |                                    |               |          |  |        |         |             |
|                            | Total geral                        | Saldo Inicial | 1.388,54 |  | 0,00   | 0,00    | 1.388,54    |

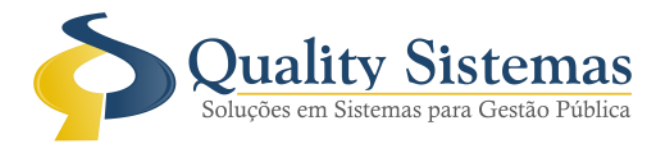

## 15. Relatório do Livro Inventário

Caminho: Menu → Relatórios → Livro Inventário → Analítico → Geral /Zebrado
Foi adicionado um filtro Fornecedor e Nota Fiscal, para ajudar na hora de visualizar o relatório, já no relatório foi acrescentado totalizadores das depreciações acumuladas após o corte e o da Baixa Dep. Bens Transf.

#### Figura: 15 Livro Inventário.

| 😨 🗖 🗖 🗖                                            | ۲. |
|----------------------------------------------------|----|
| Relatório de Livro de Inventário Analítico         |    |
| Código contábil                                    | ^  |
|                                                    | ·  |
| Periodo 01/01/2018 😰 a 31/12/2018 😰                |    |
|                                                    |    |
| De 🔎 a 🔎                                           |    |
| Bem                                                |    |
|                                                    |    |
| De. 2 a                                            |    |
| SubLocalização                                     |    |
| De 🔎 a 🔎                                           |    |
| Órgão                                              |    |
|                                                    | ·  |
| De:                                                |    |
|                                                    |    |
| De 🔎 a 🔎                                           |    |
|                                                    | •  |
|                                                    |    |
|                                                    |    |
|                                                    | :  |
| ○ Imóvel ○ Móvel ○ Móvel/Veículo ○ Veículo ③ Todos |    |
| Bem Comodatário                                    |    |
|                                                    |    |
| Proprietário<br>● Sim                              |    |
| =Nota Fiscal                                       |    |
|                                                    |    |
| Tipo de Aquisição                                  | •  |
| <b></b>                                            |    |
| Ordenar                                            |    |
|                                                    | ~  |
| Quality Sistemas                                   |    |
| Cariferente De Carit                               |    |
|                                                    |    |

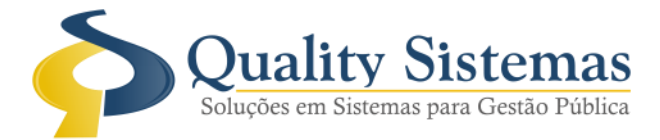

### LIVRO INVENTÁRIO

#### 31/12/2018 Período ..: 01/01/2018 а

|                  |                  |                 | RE SUMO DA                 | MOVIMENTAÇ   | ÃO            |            |           |               |
|------------------|------------------|-----------------|----------------------------|--------------|---------------|------------|-----------|---------------|
| SALDO            |                  |                 | MOVIMENTA                  | ÇÃO NO PERÍO | DO            |            |           | SALDO         |
| ANTERIOR         | ADQUIRIDOS       | REAVALIADOS (+  | ) REAVA                    | LIADOS (-)   | BAIXA DEP. BE | NS TRANSF. | BAIXADOS  | TOTAL         |
| 12.062.784,07    | 345.463,05       |                 | 658,75                     | -33,0        | 8             | 90.339,54  | 28,502,15 | 12.290.031,10 |
| Quantidade       | 519              | 3               |                            | 2            | 703           |            | 33        | 3516          |
|                  | CONTROLE DA DEPR | ECIAÇÃO ACUMUL  | ADA APÓS CORTI             | 1            |               |            |           |               |
| DEP.<br>ANTERIOR | NO PERÍODO       | DEP.<br>BAIXADA | BAIXA DEP.<br>BENS TRANSF. | ACUMULA      | DA            |            |           |               |

0,00 3.174.061,97 3.080.741,36 2.981,07 90.339,54

Saldo Total Saldo Anterior + Adquiridos + Reavaliados para mais - Reavaliados para menos - Depreciações de Bens Transferidos - Baixados

Saldo Depreciações Acumuladas Depreciações anteriores + Depreciações no período - Depreciações de Bens Baixados - Depreciações de Bens Transferidos

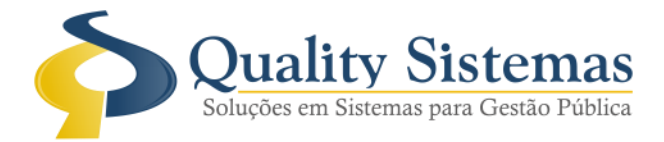

## 16. Relatório de Transferência

Caminho: Menu → Relatórios → Transferência → relação de Transferência

• Foi adicionado uma coluna de depreciação no relatório para que possa saber quanto que foi depreciado na hora da transferência, também foi adicionado no final do relatório o campo valor total transferido liquido para facilitar a conferência com o relatório do balancete.

#### RELAÇÃO DE TRANSFERÊNCIA DE BENS PERÍODO 01/01/2018 A 31/08/2018

#### 

| Código           | Bem | Тіро   | Descrição                          | Localização Antiga                              | Localização Atual                                         | Data       | Vrr. Depre. | * Vir. Transf. |
|------------------|-----|--------|------------------------------------|-------------------------------------------------|-----------------------------------------------------------|------------|-------------|----------------|
| 1977             | 1   | COMPRA | CADEIRA FIXAESTR. MET. TECIDO AZUL | ESCOLA PROFESSOR ANTONIO INACIO<br>FURTADO POLO | CENTRO DE REFERÊNCIA DE ASSISTÊNCIA<br>SOCIAL (VELADORIA) | 05/01/2018 | 0,00        | 51,75          |
| 1978             | 3   | DOAÇÃO | RACK PARA COMPUTADOR MOGNO         | ESCOLA PROFESSOR ANTONIO INACIO<br>FURTADO POLO | CONSELHO TUTELAR                                          | 31/01/2018 | 143,46      | 80,00          |
| Otde de Bens.: 2 |     | 2      |                                    |                                                 | Total                                                     |            | 143,46      | 131,75         |
|                  |     |        |                                    |                                                 |                                                           |            |             |                |
|                  |     |        |                                    |                                                 | Total Geral                                               |            | 143,46      | 131,75         |

\* Valor transferido líquido = Valor do bem + Reavaliações para mais - Reavaliações para menos - Depreciações

Qualquer dúvida ou dificuldade entre em contato conosco. Estamos à disposição. Campo Grande, 23 de Outubro de 2018.

> Departamento de **Gestão de Qualidade** Quality Sistemas